คู่มือการลงทะเบียนแข่งขันกีฬานักเรียนองค์กรปกครองส่วนท้องถิ่น นครเชียงรายเกมส์ ครั้งที่ 38 ระดับภาคเหนือ จังหวัดเชียงราย

เก็ฬานักเรียนองค์การปกคะ × 🕂 25 north.sport-th.com iTube ह Maps 🔚 Wordwall | สร้างบทเริ... 🚔 หลักสูตรอบรม 1. เข้าสู่เว็บไซต์ <u>https://north.sport-th.com/</u> หน้าหลัก ข่าวประชาสัมพันธ์ ข้อมูลการแข่งขัน ~ องพะเป็นหมูเพ่งทัน แล้วคลิกเลือกลงทะเบียนแข่งขัน 1 ທາຮແບ່ນບໍ กาธแข่งขันกีฬานักเธียน 25 2. กรอก User และ Password ให้ถูกต้องแล้ว องค์การปกครองส่วนท้องถิ่นแห่งประเทศไทยครั้งที่ 38 ระตับภาคเหนือ จังหวัดเชียงธาย คลิกเข้าสู่ระบบ ธะหว่างวันที่ 4 - 13 มิถุนายน 2567 2

| E → C ⊕ north.sport<br>5 Gnat ■ Youlube € Maps              | k v vouevenn k v<br>Ruzekrejste/<br>₩ Ruzek (Hverk, ⊗ Argrevendek,                    | ∞ x 0 : |
|-------------------------------------------------------------|---------------------------------------------------------------------------------------|---------|
| อากัก                                                       | nato<br>                                                                              |         |
| และระระยม<br># โรมร์อนในสังค์ต                              | ระบบลงทะเนียน การแข่งขันก็พ้านักเรียนองสการปกครองส่วนห่องตื่นแห่งประเทศไทยครั้งที่ 38 |         |
| <ul> <li>สงหมะมีผนการแข่งขัน</li> <li>ออกจากรรบน</li> </ul> | <b>3</b> ended                                                                        |         |
|                                                             | Sash Churchés                                                                         | 1       |
|                                                             |                                                                                       |         |
|                                                             |                                                                                       |         |
|                                                             |                                                                                       |         |

 คลิกเลือกโรงเรียนในสังกัดเพื่อเพิ่มรายชื่อ โรงเรียน

| > C is north-spi           | ort-th.com/register/show-school.php |                         |                    | 00 Å (              |
|----------------------------|-------------------------------------|-------------------------|--------------------|---------------------|
| nail 🧰 Youllabe 🐰 Map      | s 🔀 Wordost (#huanf 🛞 wingmuraneoù  | leć.                    |                    |                     |
|                            |                                     |                         |                    |                     |
| 👔 เมสมาลแครเชียงราย        |                                     |                         |                    |                     |
| 🤊 = เกก<br>สาวการสาชานิยาเ | -                                   |                         |                    |                     |
|                            |                                     |                         |                    | <b>•</b>            |
|                            | จัดการโรงเรียน 🗋 เด่แรง             | ten                     |                    |                     |
| โรงเรียนใบสังกัด           | Show 30 v entries                   |                         |                    | Scarch:             |
|                            | SCHOOL CODE                         | สืบโรงเรียน             |                    | ต่าเป็นการ          |
| อดจากระบบ                  | 3057200101                          | รร.เทศนาล 1 ศรีเกิด     | กลมครเรียงราย      | andra 1 extine      |
|                            | 3057200102                          | รระเทศบาล 2 หยองบัว     | เหตุบาลบครเรียงราย | 🖉 uille 👌 avringe   |
|                            | 3057200103                          | รร.เทศบาล 3 ศรีทรายมูล  | เทศบาลนครเรียงราย  | anten 🛙 erriege     |
|                            | 3057200104                          | รร.เทศบาล 4 ลับป่าก่อ   | เทศบาลขอรเชียงราย  | 🕼 uniter 🔯 aveilega |
|                            | 3057200105                          | รร.เทศบาล 5 เด่มหัว     | เทศบาลแกรเชียงราย  | 🕼 willis 📋 assiuga  |
|                            | 3057200106                          | รร.เทศบาล 6 นครเป็นงราช | เทศบาลนครเรียงราย  | 🕼 with 📋 anninga    |
|                            | 3057200107                          | รร.เทศบาล 7 ฝั่งหลั่น   | เหตุบาลแครเชียงราย | 🖉 wills 😫 autiops   |
|                            |                                     |                         |                    |                     |

4. เลือกเพิ่มโรงเรียน

- Construction of the state of the state of the sta
- 5. กรอกข้อมูลของโรงเรียน แล้วกดบันทึก

**☆** ลงทะเบียนการแข่งขัน แข่งขัม รื่อ 60 เมตร ชาย อาย 12 มี กริงกา กอีกกา วิ่ง 60 เมตร หญิงรุ่นอายุ 12 ปี กริงกา รึ่ง 50 เมตร ชาย อายุ 12 ปี 6 กรีกา วั่ง 80 เมตร หญ่ง อายุ 12 ปี  $/\!\!/$ ชาย อายุ 12 ปี (Q) and 12 ร ชาย อายุ 14 ปี วิ่ง 100 เมตร หญิง อายุ 14 ปี oter รึ่ง 100 เมตร ชาย อายุ 16 ปี

| · · · · · · · · · · · · · · · · · · · | NA GENERAL A                                  | - 0                |
|---------------------------------------|-----------------------------------------------|--------------------|
| € → ♂ 🔅 north.sport-th.com/regi       | ster/show-register.php?op=add&sport_list_id=1 | x 🕲                |
| 5 Gmail 🙆 YouTube 🥂 Maps 🙀 Wordwall   | ()=heavet_ 😤 wingersenancellad_               |                    |
|                                       |                                               |                    |
|                                       | st_dx1<br>%                                   |                    |
| ระบบลงทะเบียน 🗮                       |                                               | 🐥 🚳 เทศเภสนครรับงว |
| ลงทะเ                                 | เบียนการแข่งขัน 🔒 🕬 พังพิพิพ                  |                    |
| 2 โรงเรียวในสังกัด                    |                                               |                    |
| 2 คงหะเบียนการแข่งขัน                 |                                               |                    |
| B 0002002000                          | evenereverses uppriserteu                     |                    |
|                                       | สื่อต้อง: เทศบาลามคร.ช่องราย                  |                    |
|                                       | 🗈 diviño 🐃 davinila                           |                    |
|                                       |                                               |                    |
|                                       |                                               |                    |
|                                       |                                               |                    |
|                                       |                                               |                    |
|                                       |                                               |                    |
|                                       |                                               |                    |
|                                       |                                               |                    |

- 6. กดเมนูลงทะเบียนการแข่งขัน
- กดเลือกลงทะเบียนการแข่งขันรายการที่ ต้องการเข้าร่วมแข่งขัน

8. กดเลือกโรงเรียนแล้วกดบันทึก

|                                 | 10 1001411111000                                                |                                                                                                    |
|---------------------------------|-----------------------------------------------------------------|----------------------------------------------------------------------------------------------------|
| Ginal 🖸 YouTube 🛃 Map           | a 🚼 Wordeal Jahawit 🛞 vdrgorovaasi                              | ajani ka ka ka ka ka ka ka ka ka ka ka ka ka                                                                   |
| 🗿 เทศบายนครเชียงราย<br>© Online | list_id=1<br>w-register.php?<br>1&tram_name=%E0%B9%A0%E0%B8%A7% | ar na mana na manana manana na mana na mana na mana na mana na mana na mana na mana na mana na mana na mana na |
| ระบบลงทะเบียน                   |                                                                 | 4 🚱 usernessi                                                                                                  |
|                                 | จัดการทีม 🖬 เห็นจอดดำเอบ                                        | 🕒 dischoshidzennihi (sedi sezi) 🖉 señadu 🗮 ikadambenahi 🌂 davadar                                              |
| 7 ดงทรเบียนการแร่งขัน           |                                                                 | รายละเอียด                                                                                                    |
| 6 ออกราคระบบ                    | fa0554                                                          | 16 60 uses and and 12 11                                                                                       |
|                                 | sen.                                                            | เหหมาลนครเชื่องราช                                                                                             |
|                                 | foutur                                                          | รระเทศมาล 2 หมองปัว (เทศมาลเหตรเมืองราย)                                                                       |
|                                 | it.e                                                            | เหตุบาคระสารชื่องราย                                                                                           |
|                                 | Baijiti (Username)                                              | team35701021                                                                                                   |
|                                 | รหัสผ่าน (Password)                                             | alklwzie                                                                                                    |
|                                 |                                                                 | ษักทัศรีา (จำนวน 1 - 1 คน)                                                                                     |

9. กดเพิ่มนักกีฬา

 10. กรอกข้อมูลนักกีฬาให้ถูกต้องครบถ้วน แล้ว กดบันทึกข้อมูล

 entername
 entername

 Statustica
 Contrali

 Statustica
 Contrali

 Statustica
 Contrali

 Statustica
 Contrali

 Statustica
 Contrali

 Statustica
 Contrali

 Statustica
 Contrali

 Statustica
 Contrali

 Statustica
 Contrali

 Statustica
 Contrali

 Statustica
 Contrali

 Statustica
 Contrali

 Statustica
 Contrali

 Statustica
 Statustica

 Statustica
 Statustica

 Statustica
 Statustica

 Statustica
 Statustica

 Statustica
 Statustica

 Statustica
 Statustica

 Statustica
 Statustica

 Statustica
 Statustica

 Statustica
 Statustica

 Statustica
 Statustica

 Statustica
 Statustica

 Statustica
 Statustica

 Statustica
 Statustica

 Statustica
 Statustica

 Statustica
 Statustica

x ± 🕲

A Constrained accounting of a constrained of a constrained accounting of a constrained accounting of a con

11. กดเลือกเพิ่มเจ้าหน้าที่ประจำทีม

12. กรอกข้อมูลเจ้าหน้าที่ประจำทีมให้ถูกต้อง
 ครบถ้วน แล้วกดบันทึกข้อมูล

|                       | ort-th.com/register/si | iow-register.php            |                                  |         |       |                   | ţ           | ्र २ (     |
|-----------------------|------------------------|-----------------------------|----------------------------------|---------|-------|-------------------|-------------|------------|
| Small 📫 YosTube 🐰 Mag | s 🔀 Wordwell   Africa  | ni. 🤤 niqenen               | ceilei                           |         |       |                   |             |            |
|                       |                        |                             |                                  |         |       |                   |             |            |
| ดเหตุการกระบุกระบ     |                        |                             |                                  |         |       |                   |             |            |
| 🖉 o Online            | w school.php           |                             |                                  |         |       |                   |             |            |
| ระบบลงทะเบียน         |                        |                             |                                  |         |       |                   |             | สมาสงครเชิ |
|                       | ลงทะเบีย               | แการแข่งขัน                 | 🔒 คมพ่อมัสพัน                    |         |       |                   |             |            |
| โรงเรียนในสังค์ค      |                        |                             |                                  |         |       |                   |             |            |
|                       | Show no v              | <ul> <li>entries</li> </ul> |                                  |         |       |                   | Searche     |            |
|                       | ID                     | ประเภท                      | รายการแข่งขัน                    | นักดีทำ | Staff | ต่าเมินการ        |             |            |
|                       | 1                      | กรีซาา                      | รื่อ 60 เมตร ชาย อายุ 12 ปี      | 1 - 1   | 1     | 🕼 kaaraalia 🔳 aas | Anna moltes |            |
|                       | 2                      | กริฐา                       | รื่อ 60 เมตร หญิง รุ่นอายุ 12 มี | 1 - 1   | 1     | a main            |             |            |
|                       | 3                      | สรีชา                       | รื่อ 80 เมพร มาย อายุ 12 ปี      | 1-1     | 1     | @ amother         |             |            |
|                       | 4                      | กรีพา                       | รื่อ 80 เมพร หญิง อายุ 12 ปี     | 1 - 1   | 1     | anolini           |             |            |
|                       | 5                      | กริงา                       | รื่อ 100 เมตร มาย 12 มี          | 1 - 1   | 1     | Ce emadeu         |             | 4          |
|                       | 6                      | กริงา                       | รื่อ 100 เมตราหญิง อามุ 12 มี    | 1 - 1   | 1     | Cr. emadeu        |             |            |
|                       | 7                      | กรีพา                       | รื่อ 100 เมตร มาย อายุ 14 มี     | 1 - 1   | 1     | another           |             |            |
|                       | 8                      | กรีพา                       | ชื่อ 100 เมตราหญิง อายุ 14 มี    | 1 - 1   | 1     | armaden 🕈         |             |            |
|                       |                        |                             |                                  |         |       |                   |             |            |

สามารแก้ไขข้อมูลได้ โดยการกดจัดการทีม
 หรือยกเลิกการลงทะเบียน